# Rejestracja w programie zakładka Ogólne

## Zakładka Ogólne

**Operator** – program zawsze proponuje kod operatora, który na danym stanowisku jako ostatni pracował z programem (informacja ta jest przechowywana w rejestrze systemowym). Można wybrać innego operatora poprzez wpisanie jego kodu lub wybór operatora z listy pomocniczej po wciśnięciu przycisku Operator.

**Hasło** – należy wpisać hasło ustawione dla operatora. Bez podania poprawnego hasła program nie pozwoli zarejestrować się w programie. Jeżeli użytkownik nie ma ustalonego hasła, pole nie będzie wyświetlane.

**Firma** – program zawsze proponuje firmę ustaloną jako domyślną dla wybranego operatora. Można wybrać pracę z danymi innej firmy poprzez wpisanie nazwy firmy lub wybór z listy pomocniczej po wciśnięciu przycisku Firma. Jeżeli wybrany na oknie logowania operator ma dostępną tylko jedną firmę do wyboru, wówczas automatycznie ta firma wskazywana jest w polu **Firma**.

Dotyczy wersji: 2023.1

|                                                                                                    |                                                                                                    |                                                                                                    | —                                     |
|----------------------------------------------------------------------------------------------------|----------------------------------------------------------------------------------------------------|----------------------------------------------------------------------------------------------------|---------------------------------------|
| lybór operatora i firmy                                                                                                    |                                                                                                    |                                                                                                    |                                       |
| ybierz operatora i firmę aby rozpocząć.                                                                                                    |                                                                                                    |                                                                                                    |                                       |
| ęcej informacji o programie znajdziesz na stronie <u>po</u>                                                                                                    | moc.comarch.pl/optima                                                                                                    |                                                                                                    |                                       |
|                                                                                                    |                                                                                                    |                                                                                                    |                                       |
| <u>1</u> Ogólne <u>2</u> Pozostałe opcje                                                                                                    |                                                                                                    |                                                                                                    |                                       |
| Operator: ADMIN                                                                                                    |                                                                                                    |                                                                                                    | • • • • • • • • • • • • • • • • • • • |
| Hasło:                                                                                                    |                                                                                                    |                                                                                                    |                                       |
| Firma: DEMO                                                                                                    |                                                                                                    |                                                                                                    |                                       |
|                                                                                                    |                                                                                                    |                                                                                                    |                                       |
|                                                                                                    |                                                                                                    |                                                                                                    |                                       |
|                                                                                                    |                                                                                                    |                                                                                                    |                                       |
|                                                                                                    |                                                                                                    |                                                                                                    |                                       |
|                                                                                                    |                                                                                                    |                                                                                                    |                                       |
| Wybierz moduły z których aktualnie bedzierz                                                                                                    | karzystał. Dostenne sa tylko te modu                                                                                                    | ky które zastaky udastenniane dla Ciebie                                                                                                    |                                       |
| Wybierz moduły, z których aktualnie będziesz<br>przez administratora (Konfiguracja programu/l                                                                                                    | korzystał. Dostępne są tylko te modu<br>Jżytkowe/Operatorzy).                                                                                                    | ły, które zostały udostępnione dla Ciebie                                                                                                    |                                       |
| Wybierz moduły, z których aktualnie będziesz<br>przez administratora (Konfiguracja programu/l                                                                                                    | korzystał. Dostępne są tylko te modu<br>Jżytkowe/Operatorzy).<br>✓ Ksieca Podatkowa                                                                                                    | ły, które zostały udostępnione dla Ciebie<br>✓ Obieg dokumentów                                                                                                  |                                       |
| Wybierz moduły, z których aktualnie będziesz<br>przez administratora (Konfiguracja programu/U<br>✓ Moduł dostępowy (Kasa/Bank)<br>✓ Moduł dostępowy (Kasa/Bank Plus)                                           | korzystał. Dostępne są tylko te modu<br>Jżytkowe/Operatorzy).<br>☑ Księga Podatkowa<br>☑ Środki Trwałe                                                                                      | ły, które zostały udostępnione dla Ciebie<br>✓ Obieg dokumentów<br>✓ CRM                                                                                         |                                       |
| Wybierz moduły, z których aktualnie będziesz<br>przez administratora (Konfiguracja programu/l<br>i Moduł dostępowy (Kasa/Bank)<br>i Moduł dostępowy (Kasa/Bank Plus)<br>i Faktury                              | korzystał. Dostępne są tylko te modu<br>Jżytkowe/Operatorzy).<br>🗹 Księga Podatkowa<br>🗸 Środki Trwałe<br>🗸 Księga Handlowa                                                                 | ły, które zostały udostępnione dla Ciebie<br>✓ Obieg dokumentów<br>✓ CRM<br>✓ CRM                                                                                |                                       |
| Wybierz moduły, z których aktualnie będziesz<br>przez administratora (Konfiguracja programu/U<br>✓ Moduł dostępowy (Kasa/Bank)<br>✓ Moduł dostępowy (Kasa/Bank Plus)<br>✓ Faktury<br>✓ Handel                  | korzystał. Dostępne są tylko te modu<br>Jżytkowe/Operatorzy).<br>✓ Księga Podatkowa<br>✓ Środki Trwałe<br>✓ Księga Handlowa<br>✓ Księga Handlowa Plus                                       | ły, które zostały udostępnione dla Ciebie<br>✓ Obieg dokumentów<br>✓ CRM<br>✓ CRM Plus<br>✓ Analizy                                                              |                                       |
| Wybierz moduły, z których aktualnie będziesz<br>przez administratora (Konfiguracja programu/l<br>v Moduł dostępowy (Kasa/Bank)<br>Moduł dostępowy (Kasa/Bank Plus)<br>Faktury<br>Handel<br>Handel Plus         | korzystał. Dostępne są tylko te modu<br>Jżytkowe/Operatorzy).<br>✓ Księga Podatkowa<br>✓ Środki Trwałe<br>✓ Księga Handlowa<br>✓ Księga Handlowa Plus<br>✓ Płace i Kadry                    | ły, które zostały udostępnione dla Ciebie<br>✓ Obieg dokumentów<br>✓ CRM<br>✓ CRM Plus<br>✓ Analizy<br>✓ Pełne menu dla modułu Analizy                           |                                       |
| Wybierz moduły, z których aktualnie będziesz<br>przez administratora (Konfiguracja programu/l<br>Moduł dostępowy (Kasa/Bank)<br>Moduł dostępowy (Kasa/Bank Plus)<br>Faktury<br>Handel<br>Handel Plus<br>Serwis | korzystał. Dostępne są tylko te modu<br>Jżytkowe/Operatorzy).<br>✓ Księga Podatkowa<br>✓ Środki Trwałe<br>✓ Księga Handlowa<br>✓ Księga Handlowa Plus<br>✓ Płace i Kadry<br>✓ Płace i Kadry | ły, które zostały udostępnione dla Ciebie<br>✓ Obieg dokumentów<br>✓ CRM<br>✓ CRM<br>✓ CRM Plus<br>✓ Analizy<br>✓ Pełne menu dla modułu Analizy<br>✓ Robotyzacja |                                       |

W dolnej części okna widoczna jest lista modułów. Domyślnie zaznaczone są moduły przypisane na karcie wskazanego powyżej operatora. Jeżeli określony zaznaczony moduł nie jest dostępny

na kluczu, pojawia się przy nim znak ostrzeżenia <sup>A</sup> wraz z informacją Brak dostępnych modułów w kluczu.

Operator ma możliwość odznaczenia modułów, z których aktualnie nie będzie korzystał. Dostępne są tylko te moduły, które wcześniej zostały zaznaczone na jego karcie (Konfiguracja programu/ Użytkowe/ Operatorzy). Jeśli odznaczy moduł – program nie pobierze licencji. Tym samym wykorzystanie licencji będzie możliwe na innym stanowisku (przez innego operatora).

Jeśli operator ma uprawnienia **administratora** dostępne są wszystkie pozycje, bez względu na zaznaczenie na jego karcie w konfiguracji.

Zaznaczaniem modułów rządzą pewne reguły:

- Jeżeli zostanie odznaczony Moduł dostępowy (Kasa/Bank) (KB) oraz Moduł dostępowy (Kasa/Bank Plus) (KBP) – program pozwoli zaznaczyć tylko moduły, które nie wymagają do poprawnej pracy Modułu dostępowego Kasa/Bank lub Kasa/Bank Plus, czyli: Serwis (SRW), Obieg Dokumentów (OBD), CRM, Środki Trwałe (ŚT) i/lub Analizy (ANL)
- Jeżeli zaznaczono którykolwiek z modułów: Księga Podatkowa (KP), Księga Handlowa (KH), Księga Handlowa Plus (KHP), Faktury (FA), Handel (HA), Handel Plus (HAP), Płace i Kadry (PK), Płace i Kadry Plus (PKP) lub Detal (DET) – wymagane jest zaznaczenie również Modułu dostępowego (Kasa/Bank) lub Modułu dostępowego (Kasa/Bank Plus).

Okno obsługiwane jest przez przyciski:

 $\checkmark$ 

Zatwierdź – powoduje zatwierdzenie wprowadzonych danych (również klawisz <ENTER>). Program rozpocznie pracę otwierając okno główne programu.

*Anuluj* – program zostanie otwarty bez zalogowania operatora.

### Lista dostępnych firm

Po wciśnięciu przycisku *Firma* program wyświetli okno z listą dostępnych firm.

# Rejestracja w programie zakładka Pozostałe opcje

## Zakładka Pozostałe opcje

### Dotyczy wersji: 2023.1

| 🕪 Logowanie                                                                                                    |                                                                                                    | – ×                              |
|----------------------------------------------------------------------------------------------------|----------------------------------------------------------------------------------------------------|----------------------------------|
| Wybór operatora i fir                                                                                                    | my                                                                                                    |                                  |
| Wybierz operatora i firmę aby<br>Więcej informacji o programie                                                                                                  | rozpocząć.<br>znajdziesz na stronie <u>pomoc.comarch.pl/optima</u>                                                                                                    |                                  |
| <u>1</u> Ogólne <u>2</u> Pozostałe og                                                                                                    | pcje                                                                                                    |                                  |
| Serwer:<br>Baza konfiguracyjna:<br>Serwer klucza:<br>Numer klucza:<br>Logowanie serwisow<br>Po zaznaczeniu powy<br>bez pobierania licenc<br>dostępnych w progra | SERWER \OPTIMA         CDN_KNF_Konfiguracja         SERWER \OPTIMA         Zmień         5000000001         v         Dodaj         e bez pobierania licencji         yższego parametru, operator ADMIN ma możliwość logowania się do programu w trybie serwisowym ji. W ten sposób uzyskuje on pełny dostęp do konfiguracji oraz do wszystkich funkcji serwisowych amie z poziomu Narzędzia.         nia systemu dotyczące serwera klucza | <ul> <li>✓</li> <li>✓</li> </ul> |
| Jeżeli parametr zosta<br>wskazany w zakładci<br>klucza wpisany w pol<br>Logowanie nastąpi w                                                                     | anie zaznaczony, to podczas logowania do programu nie będzie brany pod uwagę serwer klucza<br>e [Bazy] na formularzu operatora (Konfiguracja programu/Użytkowe/Operatorzy) ani serwer<br>lu Dedykowany serwer klucza dla bazy firmowej (Konfiguracja firmy/Ogólne/Parametry).<br>/ oparciu o klucz wprowadzony powyżej.                                                                                                    |                                  |

Na zakładce Pozostałe opcje dostępne są pola:

**Serwer** – nazwa serwera bazy danych, do którego program **Comarch ERP Optima** jest aktualnie podłączony.

**Baza konfiguracyjna** – nazwa bazy konfiguracyjnej, z której program będzie korzystał.

**Serwer klucza** – nazwa serwera, do którego wpięty jest zabezpieczający klucz sprzętowy. Docelowo powinien być to ten

sam komputer, który jest określony w linii **Serwer**, ale po wykonaniu dodatkowych ustawień konfiguracyjnych można zdefiniować połączenie z innym serwerem. Aby zmienić nazwę serwera klucza, należy wcisnąć klawisz **Zmień**. Wówczas aktywne stają się pola *Serwer klucza* oraz *Numer klucza*. Pole *Serwer klucza* jest polem tekstowym umożliwiającym wpisanie nazwy serwera SQL, na którym zainstalowany został Menadżer Kluczy. Pole *Numer klucza* jest rozwijalnym polem z numerami kluczy dodanymi na wskazanym serwerze klucza.

| Serwer klucza: | SERWER \OPTIMA |       |
|----------------|----------------|-------|
| Numer klucza:  | <b></b>        | Dodaj |
|                | 500000001      |       |
|                | 500000002      |       |

#### Uwaga

Zgodnie z warunkami korzystania z Oprogramowania program może sprawdzać, czy wykupione moduły nie są wykorzystywane do więcej niż jednej prowadzonej działalności obsługi gospodarczej. Podczas logowania do bazy weryfikowana jest poprawność numeru NIP wprowadzonego w konfiguracji (punkt 5.1.2.3 Pieczątka firmy w tym podręczniku) z numerem NIP określonym w kluczu. Jeżeli numery te okażą się niezgodne, przy próbie logowania pojawi się komunikat: Numer NIP w konfiguracji nie jest zgodny z numerem NIP zapisanym w kluczu. Użyj logowania serwisowego, aby poprawić numer NIP w konfiguracji lub wskaż prawidłowy klucz zabezpieczający., po czym program uruchomi się w wersji demonstracyjnej/testowej. Po kliknięciu znajdującego się obok pola Numer klucza przycisku **Dodaj** otwierane jest okno umożliwiające dodanie nowego klucza wirtualnego:

| Ivery Klucz                                                                  |                                                                                    | —  | ×      |
|------------------------------------------------------------------------------|------------------------------------------------------------------------------------|----|--------|
| Dodawanie nowego klucz                                                       | a                                                                                  |    |        |
| Podaj parametry przekazane przy za                                           | kupie programu, aby aktywować zakupione moduły.                                    |    |        |
| Identyfikator Klienta Comarch:<br>Numer PIN:<br>Numer klucza:                |                                                                                    |    | ✓<br>× |
| Nie posiadasz klucza? Skontaktuj się<br>Przejdź do listy Partnerów Comarch y | ze swoim Partnerem Comarch.<br>www.erp.comarch.pl/lista-partnerow/comarch-erp-opti | ma |        |

Na oknie należy uzupełnić pola *Identyfikator Klienta Comarch*, *Numer PIN* i *Numer klucza*. Po zatwierdzeniu zmian za pomocą

przycisku klucz wirtualny jest dodawany w Menadżerze Kluczy. Jeżeli klucza nie uda się aktywować (np. podano nieprawidłowe dane lub nie udało się połączyć z serwerem Comarch) pojawia się komunikat: *Nie udało się aktywować modułów na kluczu [NUMER]. Otwórz Comarch ERP Menadżer kluczy na serwerze [NAZWA\_SERWERA] i na zakładce Konfiguracja sprawdź stan dodanego klucza.* W przypadku wystąpienia takiego komunikatu należy usunąć klucz lub poprawić podane dane z poziomu Menadżera Kluczy.

Kliknięcie przycisku powoduje zamknięcie okna bez zapisywania zmian (dodania nowego klucza).

Na dole zakładki [Pozostałe opcje] znajdują się parametry:

Logowanie serwisowe bez pobierania licencji – po zaznaczeniu parametru, operator ADMIN ma możliwość logowania się do programu w trybie serwisowym bez pobierania licencji. W ten sposób uzyskuje on pełny dostęp do konfiguracji oraz do wszystkich funkcji serwisowych dostępnych w programie z poziomu Narzędzia. Ignoruj inne ustawienia systemu dotyczące serwera klucza – jeżeli parametr zostanie zaznaczony, podczas logowania do programu nie będzie brany pod uwagę serwer klucza wskazany na zakładce [Bazy] na formularzu operatora (Konfiguracja Programu/ Użytkowe/ Operatorzy) ani serwer klucza wpisany w polu Dedykowany serwer klucza dla bazy firmowej (Konfiguracja firmy/ Ogólne/ Parametry). Logowanie nastąpi w oparciu o klucz wprowadzony w oknie Logowanie.

# Automatyczne aktualizacje programu

Możliwe jest wgrywanie drobnych poprawek do programu z poziomu samej aplikacji. Mechanizm ten umożliwia automatyczne pobranie poprawek przez Użytkownika, a następnie ich zainstalowane.

Funkcjonalność dostępna jest w wersji stacjonarnej programu Comarch ERP Optima.

W przypadku dostępnych aktualizacji, po zalogowaniu do programu Operatora nie będącego administratorem Comarch ERP Optima zostanie pokazany komunikat:

Dostępne są nowe aktualizacje programu.Zaloguj się do programu z uprawnieniami Administratora, aby zainstalować.

Dla operatora nie będącego administratorem informacja o dostępnych aktualizacjach pojawia się tylko raz w trakcie pracy z programem. Kolejny komunikat dla takiego operatora pojawia się dopiero po ponownym uruchomieniu programu.

Aktualizacje nie będą w takim przypadku instalowane.

Jeżeli natomiast do programu zalogowany zostanie Operator z uprawnieniami administratora, wówczas podczas każdego logowania zostanie pokazane okno *Ważne aktualizacje*, na którym wyświetlona zostanie lista aktualizacji.

Okno może zostać również otworzone z poziomu menu Pomoc/ Ważne aktualizacje. Ta pozycja w menu programu widoczna jest wyłącznie dla operatorów z uprawnieniami administratora.

Na liście pokazywane są zarówno aktualizacje już zainstalowane, jak i te oczekujące na instalację. Pod listą dostępny jest przycisk **Zainstaluj aktualizacje**, który umożliwia zainstalowanie aktualizacji jeżeli takie są dostępne.

| 🔀 Ważne aktualizacje                                                                                                    |                                           |                            |                        | _           |            | ×    |
|----------------------------------------------------------------------------------------------------|-------------------------------------------|----------------------------|------------------------|-------------|------------|------|
| Nowe aktualizacje do zainstalowania                                                                                                    |                                           |                            |                        |             |            |      |
| Zobacz najnowsze aktualizacje dla Twojej wersji Comarch ERP Optima. Zainstaluj je, aby z<br>Szczegółowe informacje o zmianach i nowościach znajdziesz na naszej stronie <u>https://pom</u> c | większyć wydajnośc<br>oc.comarch.pl/optim | ć i bezpieczeństwo j<br>na | pracy na programie.    |             |            |      |
| Nazwa aktualizacji                                                                                                    | Zainstalowano                             | Rodzaj                     | Liczba zaktualizowanyc | n stanowisk |            |      |
| Wysyłka deklaracji CIT-8(30) (ID:293211)                                                                                                    | Nie                                       | Serwerowa                  |                        |             |            |      |
| Dostosowanie JPK_V7 (ID:298763)                                                                                                    | Nie                                       | Stanowiskowa               |                        |             | 0          |      |
|                                                                                                    |                                           |                            |                        |             |            |      |
| 2                                                                                                    |                                           |                            |                        |             |            |      |
|                                                                                                    | _                                         |                            |                        |             |            |      |
| Wysyłka deklaracji CIT-8(30) (ID:293211)<br>Umożliwiono wysyłkę deklaracji CIT-8(30) do systemu e-Deklaracje.                                                                                |                                           |                            |                        |             |            |      |
|                                                                                                    |                                           |                            | 4                      | Zainstalu   | j aktualiz | acje |

Jeżeli aktualizacje zostały pobrane, otwierana jest ich lista z informacjami o: nazwie aktualizacji, czy aktualizacja została zainstalowana (Tak / Nie), rodzajem aktualizacji (Stanowiskowa / Serwerowa) oraz liczbą zaktualizowanych stanowisk (dla aktualizacji stanowiskowej). Aktualizacje stanowiskowe powodują podmianę plików w katalogu Comarch ERP Optima na danym komputerze, natomiast aktualizacje serwerowe dotyczą zmian wykonywanych w bazie danych.

W przypadku aktualizacji stanowiskowej, po kliknięciu na nią prawym przyciskiem myszy dostępna jest opcja Zaktualizowane stanowiska. Po jej wybraniu otwierane jest okno z listą stanowisk, na których daną aktualizację już zainstalowano:

| Zaktualizowane stanowiska |                       |            | _ | × |
|---------------------------|-----------------------|------------|---|---|
| Nazwa komputera 🔺         | Osoba instalująca     | Data       |   |   |
| DESKTOP1                  | ANOWAK, Andrzej.Nowak | 01.04.2021 |   |   |
| DESKTOP2                  | ISLOWIK, Iwona.Slowik | 01.04.2021 |   |   |
| SERWER                    | ADMIN, Jan.Kowalski   | 01.04.2021 |   |   |
|                           |                       |            |   |   |
|                           |                       |            |   |   |
|                           |                       |            |   |   |
|                           |                       |            |   |   |
|                           |                       |            |   |   |
|                           |                       |            |   |   |
|                           |                       |            |   |   |
|                           |                       |            |   |   |
|                           |                       |            |   |   |
|                           |                       |            |   |   |
|                           |                       |            |   |   |
|                           |                       |            |   |   |
|                           |                       |            |   |   |
|                           |                       |            |   |   |
|                           |                       |            |   |   |
|                           |                       |            |   |   |
| 3                         |                       |            |   |   |

Lista zawiera takie informacje, jak nazwa zaktualizowanego komputera, osobę instalującą (akronim operatora Comarch ERP Optima wraz z nazwą użytkownika Windows) oraz datę wykonania aktualizacji.

Podczas otwierania okna *Pomoc/ Ważne aktualizacje* uruchamiany jest proces sprawdzania dostępnych aktualizacji. W tym czasie na znajdującym się pod listę aktualizacji przycisku pojawia się opis: *Trwa sprawdzanie aktualizacji…* 

Jeżeli żadne aktualizacje do programu nie będą dostępne,

### wówczas na oknie wyświetlana jest informacja: Brak aktualizacji do zainstalowania.

Jeżeli dostępne są aktualizacje i kliknięty zostanie przycisk **Zainstaluj aktualizacje**, wówczas zostaje otwarte okno, na którym należy podać dane potrzebne do zalogowania się do serwera SQL z uprawnieniami administratora – poprzez login SQL bądź przez domenę NT.

| Dane autoryz                                         | zacyjne serwera SQL –                                    | × |
|------------------------------------------------------|----------------------------------------------------------|---|
| Aby wykonać akt                                      | ualizację należy podać dane autoryzacyjne do serwera SQL |   |
| Serwer SQL:                                          | SERWER\OPTIMA                                            |   |
| <ul> <li>Autoryzacja</li> <li>Autoryzacja</li> </ul> | a przez domenę NT<br>a na serwerze SQL                   |   |
| Login:                                               |                                                          |   |
| Hasło:                                               |                                                          |   |
|                                                      | Pomiń ten serwer 🖌 Zatwierdź                             |   |

Możliwe jest pominięcie instalowania aktualizacji automatycznych dla baz na serwerze SQL innym niż ten, na którym znajduje się aktualnie używana baza firmowa. Odłożenie aktualizacji automatycznych na tego typu serwerach jest możliwe za pomocą przycisku **Pomiń ten serwer** i może być szczególnie przydatne w przypadku, gdy określony serwer jest niedostępny.

#### Dotyczy wersji: 2019.2.1

Jeżeli podczas instalacji automatycznych aktualizacji programu pominięto określony serwer SQL, podczas późniejszego logowania do bazy danych znajdującej się na tym serwerze, aktualizacja zostanie wgrana do tej bazy i pozostałych baz firmowych na tym serwerze.

Po poprawnym zalogowaniu otwierane jest okno z listą zalogowanych do programu Operatorów.

| Aktualizacja oprogramowania Comarch ERP Optima $ 	imes$                                                                    |             |          |                      |  |  |
|----------------------------------------------------------------------------------------------------|-------------|----------|----------------------|--|--|
| Przed instalacją zakończ pracę na wszystkich stanowiskach. Możesz kontynuować, ale niezapisane zmiany<br>zostaną utracone. |             |          |                      |  |  |
| Aktualnie zalogowani użytk                                                                                                 | kownicy:    |          |                      |  |  |
| Operator 🔺                                                                                                    | Login       | Host     |                      |  |  |
| RBC                                                                                                    | RBC         | RBC      |                      |  |  |
| Administrator                                                                                                    | CDNOperator | SERWER   |                      |  |  |
|                                                                                                    |             |          |                      |  |  |
|                                                                                                    |             |          |                      |  |  |
|                                                                                                    |             |          |                      |  |  |
|                                                                                                    |             |          |                      |  |  |
|                                                                                                    |             |          |                      |  |  |
|                                                                                                    |             |          |                      |  |  |
|                                                                                                    |             |          |                      |  |  |
|                                                                                                    |             |          |                      |  |  |
|                                                                                                    |             |          |                      |  |  |
| Odśwież                                                                                                    |             | <b>√</b> | Zamknij i zainstaluj |  |  |
|                                                                                                    |             |          |                      |  |  |

Na oknie dostępne są przyciski:

• Odśwież – powoduje ponowne pobranie z serwera informacji

o aktualnie pracujących Operatorach,

 Zamknij i zainstaluj – powoduje zamknięcie połączeń do baz danych programu Comarch ERP Optima i rozpoczęcie procesu aktualizacji.

Po wybraniu opcji **Zamknij i zainstaluj** otwierane jest okno prezentujące postęp procesu aktualizacji. Po jego zakończeniu program Comarch ERP Optima na tym stanowisku zostaje uruchomiony ponownie i pokazywane jest okno *Logowanie*.

W przypadku instalacji wielostanowiskowej, jeżeli na jednym ze stanowisk wykonana zostanie aktualizacja, wówczas podczas uruchamiania programu na innym stanowisku pojawi się podczas logowania komunikat: Na innym stanowisku została zaktualizowana wersja programu, należy wykonać aktualizację na tym komputerze. Wymagane są uprawnienia administratora do tego komputera. Czy wykonać aktualizację?

Wybranie odpowiedzi **Tak** spowoduje rozpoczęcie procesu aktualizacji na tym stanowisku.

Po wybraniu opcji **Nie** następuje powrót do okna logowania. Praca w Comarch ERP Optima na tym stanowisku nie będzie możliwa bez przeprowadzenia aktualizacji programu.

# Uruchomienie programu

W celu uruchomienia programu należy kliknąć skrót do programu umieszczony na pulpicie lub w menu *Start*, albo wybrać polecenie *Uruchom* z menu *Start* i wpisać katalog i nazwę pliku programu (standardowo jest to: *C:/Program Files/ Comarch ERP Optima/ Comarch ERP Optima.exe*). Po uruchomieniu programu pojawi się okienko służące do zarejestrowania operatora i wyboru bazy danych.

Podczas uruchamiania programu okno to może zostać pominięte, jeżeli na karcie operatora w *Konfiguracji programu/ Użytkowe/ Operatorzy* uzupełnione zostało pole **Konto domenowe.** 

#### Dotyczy wersji: **2018.1.1**

Jeżeli Comarch ERP Optima korzysta z lokalnego serwera SQL i podczas uruchamiania programu okaże się że usługa serwera baz danych jest zatrzymana, program Comarch ERP Optima podejmie próbę uruchomienia usługi silnika SQL, co umożliwi zalogowanie operatora do programu. Jeżeli okaże się, że program nie został uruchomiony z uprawnieniami administratora, pojawi się wówczas komunikat: Nie udało się połączyć z bazą danych. Serwer SQL jest zatrzymany. Aby uruchomić serwer SQL program musi uruchomić się z uprawnieniami administratora. Czy uruchomić program z uprawnieniami administratora? Wybór przez Użytkownika opcji TAK spowoduje ponowne uruchomienie programu Comarch ERP Optima z uprawnieniami administratora systemu Windows, co umożliwi uruchomienie lokalnej usługi serwera SQL i dalszą pracę w programie. W przypadku wybrania opcji NIE wyświetlany jest komunikat: Nie udało się połączyć z bazą danych. Skontaktuj się z administratorem systemu. Wówczas należy samodzielnie uruchomić usługę i skonfigurować połączenie z serwerem baz danych bądź ponownie uruchomić program Comarch ERP Optima.

<u>Rejestracja w programie – zakładka [Ogólne]</u>

<u>Rejestracja w programie – zakładka [Moduły]</u>

## Uruchomienie programu bez zalogowania

Jeśli w trakcie rejestracji w programie nie powiedzie się logowanie (na przykład w oknie Logowanie **Comarch ERP Optima** wciśniemy przycisk *Anuluj* – program uruchamia się bez podłączonej bazy, w której ma pracować (aktualnie podpięta baza – [nieaktywna]). W takiej sytuacji w pasku zadań dostępne są jedynie dwa przyciski:

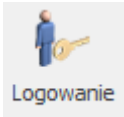

*Logowanie* – ponownie wywołuje okno Logowanie **Comarch ERP Optima** i umożliwia wskazanie operatora oraz bazy danych, na której ma pracować.

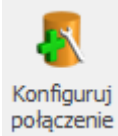

Konfiguruj połączenie z serwerem baz danych – umożliwia podłączenie do już istniejącej bazy konfiguracyjnej lub utworzenie nowej. Uruchomiony zostaje kreator, gdzie należy wskazać serwer, na którym znajduje się baza konfiguracyjna oraz podać jej nazwę. Z okna podłączania bazy konfiguracyjnej istnieje możliwość odtworzenia kopii bazy konfiguracyjnej.

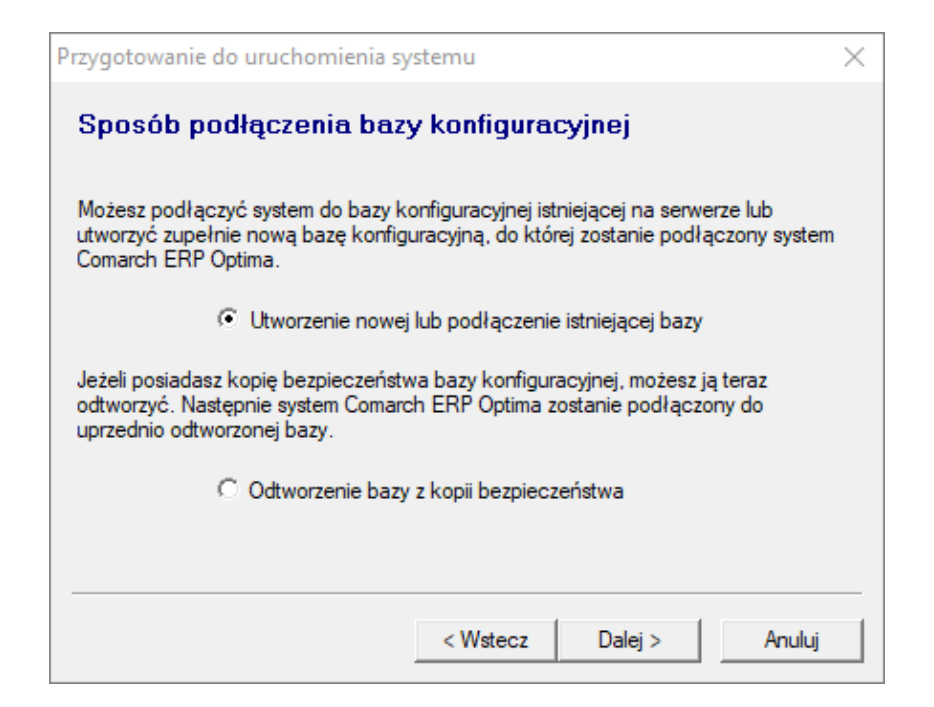

Okno podłączania bazy konfiguracyjnej

Uwaga Po zalogowaniu do programu zmiana bieżącej bazy konfiguracyjnej z przyczyn technicznych nie jest możliwa bez ponownego uruchomienia programu.

## Lista firm

### Lista dostępnych firm

Po wciśnięciu przycisku *Firma* program wyświetli okno z listą dostępnych firm. Z poziomu listy mamy następujące możliwości:

— dodanie nowej firmy. Po wciśnięciu przycisku uruchamiany jest kreator baz danych. Opis jego działania znajduje się w rozdziale dotyczącym Konfiguracji programu/ Użytkowe/ Bazy danych.

1

umożliwia podgląd informacji o bazie danych.

<

wybór firmy aktualnie zaznaczonej kursorem.

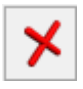

zamknięcie okna bez wyboru firmy.

— umożliwia podpięcie już istniejącej bazy danych (funkcja została opisana dokładnie w rozdziale odnośnie Konfiguracji programu/ Użytkowe/ Bazy danych).

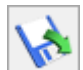

— umożliwia odtworzenie bazy danych z kopii bezpieczeństwa (funkcja została opisana w rozdziale poświęconym Konfiguracji programu/ Użytkowe/ Bazy danych).

# Jak zmienić logowanie SQL na logowanie domenowe w Comarch ERP Optima?

Jeśli użytkownicy w firmie logują się domenowo, można rozważyć rezygnację z loginów SQL i skonfigurować program do pracy w oparciu o domenę (logowanie NT).

W pierwszym kroku zaleca się stworzenie dwóch grup domenowych i przypisanie pracowników w firmie zgodnie z odpowiedzialnościami:

- SQL-ADMINS
- SQL-USERS

Kolejne kroki należy wykonać w Microsoft SQL Server Management Studio.

Grupie SQL-ADMINS powinniśmy nadać prawa *sysadmin*, celem umożliwienia zarządzania serwerem SQL.

| Login Properties - CLOUD\011                                                                                | 191-SQL-ADMINS                                                                                                    | _  |     | ×   |
|----------------------------------------------------------------------------------------------------|----------------------------------------------------------------------------------------------------|----|-----|-----|
| Select a page                                                                                               | IJ Script ▼ 😮 Help                                                                                                    |    |     |     |
| <ul> <li>General</li> <li>Server Roles</li> <li>User Mapping</li> <li>Securables</li> <li>Status</li> </ul> | Server role is used to grant server-wide security privileges to a user.         Server roles:         ##MS DatabaseConnector##         ##MS DatabaseManager##         ##MS DefinitionReader##         ##MS LoginManager##         ##MS SecurityDefinitionReader##         ##MS ServerPerformanceDefinitionReader##         ##MS ServerPerformanceStateReader##         ##MS ServerPerformanceStateReader##         ##MS ServerStateManager##         ##MS ServerStateReader##         ##MS ServerStateReader##         ##MS ServerStateReader##         ##MS ServerStateReader##         ##MS ServerStateReader##         ##MS ServerStateReader##         ##MS ServerStateReader##         ##MS ServerStateReader##         Dulkadmin         dbcreator         diskadmin         processadmin         > public         securityadmin |    |     |     |
| Connection                                                                                                  | serveradmin                                                                                                    |    |     |     |
| Server:<br>01191-OPT-DB01<br>Connection:<br>CLOUD\gma<br>If View connection properties                      | sysadmin                                                                                                    |    |     |     |
| Progress                                                                                                    |                                                                                                    |    |     |     |
| Ready                                                                                                    |                                                                                                    |    |     |     |
|                                                                                                    |                                                                                                    | ОК | Can | cel |

Grupie SQL-USERS powinniśmy przyznać rolę *db\_owner* do baz danych programu Comarch ERP Optima, ustawiając odpowiednie mapowania w Microsoft SQL Server Management w zakładce User Mapping.

W przypadku tworzenia kolejnej bazy należy pamiętać o każdorazowym ustawieniu mapowania na serwerze.

| Select a page       □ Script ♥ 0 Help                                                                                                    | Login Properties - CLOUD\0                                              | )1191-S | QL-USERS                      |                       | -              |     | ×   |
|----------------------------------------------------------------------------------------------------|-------------------------------------------------------------------------|---------|-------------------------------|-----------------------|----------------|-----|-----|
| General     Server Roles     Users mapped to this login:     Users mapped to this login:     Users mapped to this login:     Users mapped to this login:     Users mapped to this login:     Orn Firma _Demo CLOUD/01191-SQL-USERS     CON_Firma_Demo CLOUD/01191-SQL-USERS     CON_Firma_Demo CLOUD/01191-SQL-USERS     master     model     master     model     model                                                                                                    | Select a page                                                           | I Scrip | ot 🔻 😧 Help                   |                       |                |     |     |
| ✓ Securables       Map       Database       User       Default Schema         ✓ CDN_Firma       CLOUD001191-SQL-USERS                                                                                                    | <ul> <li>General</li> <li>Server Roles</li> <li>User Mapping</li> </ul> | Users   | mapped to this login:         |                       |                |     |     |
| ▶ Status       CON_Fima_CLOUD001191-SQL-USERS         □       CDN_Fima_Demo       CLOUD001191-SQL-USERS         □       CDN_Fima_Drezentacja       CLOUD001191-SQL-USERS         □       CDN_Fima_Prezentacja       CLOUD001191-SQL-USERS         □       CDN_Fima_Prezentacja       CLOUD001191-SQL-USERS         □       master       model         □       model       Image: Convection         □       model       Image: Convection         □       OPTIMA_BL_META       Image: Convection         0       OPTIMA_BL_META       Image: Convection         0       OPTIMA_BL_META       Image: Convection         0       OPTIMA_BL_META       Image: Convection         0       OPTIMA_BL_META       Image: Convection         0       OPTIMA_BL_META       Image: Convection         0       OBtabase role membership for: CDN_Firma       Image: Convection         0       CON       CON       CON_Firma         0       CON       CON_Firma       Image: Convection         0       CON       CON       CON       Image: Convection         0       CON       CON       CON       Image: Convection         0       CON       CON                                                                                                    | ✤ Securables                                                            | Map     | Database                      | User                  | Default Schema |     |     |
| Connection Connection                                                                                                    | ✤ Status                                                                |         | CDN Firma                     | CLOUD/01191-SQL-USERS | Deldak Senema  |     |     |
| Connection<br>Connection<br>Server:<br>01191-09T-DB01<br>Connection:<br>Connection:<br>Conne |                                                                         |         | CDN Firma Demo                | CLOUD/01191-SQL-USERS |                |     |     |
| Connection   Server:   01191-071-DB01   Connection:   CONR   Connection:   CONR   Connection:   Connection:   Convertion:   Convertion:   Con                                                                                                    |                                                                         |         | CDN Firma Prezentacia         |                       |                |     |     |
| Connection          Server:       OPTIMA_BI_META         Itempdb          Guest account enabled for: CDN_Firma         D1191-OPT-DB01         Connection:         CLOUD/jko         CDN         CDN                                                                                                    |                                                                         |         | CDN KNF Konfiguracia          | CLOUD\01191-SQL-USERS |                |     |     |
| Image: model       Image: model         Image: model       Image: model                                                                                                    |                                                                         |         | master                        |                       |                |     |     |
| Connection   Server:   01191-OPT-DB01   Connection:   Cloublyko:   Database role membership for: CDN_Firma   CDNRaport   CDNRaport   CDNRaport   db_accessadmin   db_accessadmin   db_actareader   db_adtareader   db_adtareader   db_adtareader   db_adtareader   db_adtareader   db_adtareader   db_ddatareader   db_ddatareader   db_dstareader   db_dstareader   db_dstareader   db_dstareader   db_dstareader   db_dstareader   db_dstareader   db_dstareader   db_dstareader   db_dstareader   db_dstareader   db_dstareader   db_dstareader   db_dstareader   db_oscultyadmin   public                                                                                                    |                                                                         | H       | model                         |                       |                |     |     |
| □       OPTIMA_BI_META         □       tempdb         □       tempdb         ○       Server:         01191-OPT-DB01       Connection:         CLOUD/jko'       □         ✓       Database role membership for: CDN_Firma         ON       CDN         CDN       CDNRaport         ↓       ∆accessadmin         ↓       ∆acareader         ↓       ∆adawriter         ↓       ∆dadawriter         ↓       db_aceuthyadmin         ↓       db_secuthyadmin         ↓       yubic                                                                                                    |                                                                         | I II    | msdb                          |                       |                |     |     |
| Connection       <                                                                                                    |                                                                         | П       | OPTIMA_BI_META                |                       |                |     |     |
| Connection        >         Server:<br>01191-OPT-DB01       Guest account enabled for: CDN_Firma       >         Connection:<br>CLOUDlyko       Database role membership for: CDN_Firma       >                                                                                                    |                                                                         | I II    | tempdb                        |                       |                |     |     |
| Server:       01191-OPT-DB01         Connection:       Database role membership for: CDN_Firma         Database role membership for: CDN_Firma         Database role membership for: CDN_Firma         Other connection properties         Progress         Or Ready         Ready         OK                                                                                                    | Connection                                                              |         |                               |                       |                |     |     |
| Connection:<br>CLOUDijkoi       Database role membership for: CDN_Firma         Image: CDN       CDNRaport         Image: CDN       Dbackupoperator         Image: CDN       Image: CDN         Progress       Image: CDN         Image: Ready       Image: CDN         Image: Ready       Image: CDN         Image: CDN       Image: CDN         Image: CDN       Image: CDN                                                                                                    | Server:<br>01191-OPT-DB01                                               | Gu      | lest account enabled for: CDN | _Firma                |                |     | ,   |
| Image: CDN         Image: CDN                                                                                                    | Connection:<br>CLOUD\iko                                                | Datab   | ase role membership for: CDN  | I_Firma               |                |     |     |
| Image: Wew connection properties       Image: Connection properties         Image: Image: Connection properties       Image: Connection properties         Image: Image: Connection properties       Image: Connection properties         Image: Image: Connection properties       Image: Connection properties         Image: Image: Connection properties       Image: Connection properties         Image: Image: Connection properties       Image: Connection properties         Image: Image: Connection properties       Image: Connection properties         Image: Image: Connection properties       Image: Connection properties         Image: Image: Connection properties       Image: Connection properties         Image: Image: Image: Connection properties       Image: Connection properties         Image: Image: Ima                                                                                                    |                                                                         |         | ONRaport                      |                       |                |     |     |
| Progress       db_backupoperator         db_datareader       db_datawriter         db_ddladmin       db_denydatareader         db_denydatareader       db_denydatareader         db_denydatareader       db_denydatareader         db_securityadmin       ypublic         OK       Cancel                                                                                                    | View connection properties                                              | db      | _accessadmin                  |                       |                |     |     |
| Progress       db_datareader         db_ddladmin         db_ddladmin         db_ddladmin         db_denydatareader         db_denydatareader         db_denydatareader         db_denydatareader         db_securityadmin         public         OK                                                                                                    |                                                                         | db      | _backupoperator               |                       |                |     |     |
| Progress       db_datawiter         db_denydatareader       db_denydatawiter         db_owner       db_securityadmin         public       OK                                                                                                    |                                                                         |         | _datareader                   |                       |                |     |     |
| Progress       db_denydatareader         db_denydatawriter       db_denydatawriter         db_securityadmin       public         OK Cancel                                                                                                    |                                                                         |         | dladmin                       |                       |                |     |     |
| Ready       db_denydatawriter         db_owner       db_securityadmin         public       OK                                                                                                    | Progress                                                                | db      | _denydatareader               |                       |                |     |     |
| ✓ db_owner       db_securityadmin       ✓ public   OK Cancel                                                                                                    | Ready                                                                   | db      | _denydatawriter               |                       |                |     |     |
| Di secuniyadinin<br>✓ public<br>OK Cancel                                                                                                    | a <sup>420</sup> a                                                      | ∠ db    | _owner                        |                       |                |     |     |
| OK Cancel                                                                                                    |                                                                         |         | blic                          |                       |                |     |     |
| OK Cancel                                                                                                    |                                                                         | U pu    |                               |                       |                |     |     |
|                                                                                                    |                                                                         |         |                               |                       | OK             | Can | cel |

Po zalogowaniu do Comarch ERP Optimy w Konfiguracji/Program/Użytkowe/Bazy danych na każdej bazie należy zaznaczyć Login zintegrowany NT.

| 🐐 Firma             | _                             | $\times$ |
|---------------------|-------------------------------|----------|
| Ogólne Archiwun     | n                             |          |
| Nazwa firmy:        | Firma                         |          |
| Opis:               |                               |          |
| Nazwa serwera:      | 01191-OPT-DB01                | ×        |
| Nazwa bazy:         | CDN_Firma                     |          |
| ✓ Login zintegrowar | ny NT                         |          |
| Nieaktywna          |                               |          |
| 🗌 Dostępna w BI Po  | Dostępna w Pulpicie Menadżera |          |
| 🗹 Dostępna w aplika | acji Comarch PPK              |          |
|                     |                               |          |

Na serwerze należy uruchomić Windows PowerShell opcją Uruchom jako administrator i wykonać poniższą instrukcję:

```
$key = Get-ItemProperty HKLM:\SOFTWARE\Wow6432Node\CDN\"CDN
Opt!ma"\Login
$key.KonfigConnectStr = $key.KonfigConnectStr -replace
",NT=0", ",NT=1"
Set-ItemProperty HKLM:\SOFTWARE\Wow6432Node\CDN\"CDN
Opt!ma"\"CDN Opt!ma"\
Login -Name 'KonfigConnectStr' -Value $key.KonfigConnectStr
Ostatnim krokiem jest wyłączenie loginów SQL, czyli:
CDNOperator
CDNHasp
CDNMenadżer
```

```
SA
```

| Login Properties - CDNOpe                                              | erator                                                                                                    | -  |     | $\times$ |
|------------------------------------------------------------------------|----------------------------------------------------------------------------------------------------|----|-----|----------|
| Select a page  General  Server Roles  User Mapping  Securables  Status | I Script ▼  Help          Settings         Permission to connect to database engine:         ● Grant         ○ Deny         Login: |    |     |          |
|                                                                        | <ul> <li>Enabled</li> <li>Disabled</li> <li>Status</li> <li>SQL Server authentication:</li> <li>Login is locked out</li> </ul>     |    |     |          |
| Connection<br>Server:<br>01191-OPT-DB01<br>Connection:<br>CLOUD\jkoi   |                                                                                                    |    |     |          |
| Progress<br>Ready                                                      |                                                                                                    |    |     |          |
|                                                                        |                                                                                                    | ОК | Car | ncel     |

### Najczęściej zadawane pytania:

1. Jeżeli użytkownikowi z grupy SQL-ADMINS nie pojawia się okno logowania do programu lub komunikat "Nie udało się połączyć z bazą danych. Skontaktuj się z administratorem systemu" lub komunikat "Object reference not set to an instance of an object".

Wybieramy opcję Konfiguruj połączenie by wybrać logowanie domenowe.

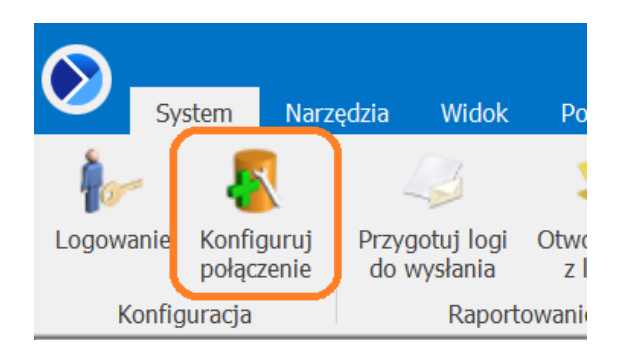

| Przygotowanie do uruchomienia systemu                                                                                                    | —                                         | $\times$        |
|----------------------------------------------------------------------------------------------------|-------------------------------------------|-----------------|
| Przygotowanie do uruchomienia systemu                                                                                                    |                                           |                 |
| Asystent pozwoli Ci łatwo i szybko przygotować system do pracy. Pamiętaj, że wcz<br>zainstalować i uruchomić silnik bazy danych.<br>Na każdym etapie możesz cofnąć się i poprawić informacje, które zostały podane. I<br>zrezygnować z działania asystenta i skonfigurować połączenie z bazą danych wybi<br>System->Konfiguruj połączenie. | ześniej nałe<br>Możesz też<br>erając z me | eży<br>?<br>enu |
| Anuluj                                                                                                    | Następny >                                | >               |

| Połączenie z serwerem     Podaj nazwę serwera bazy danych, z którym będzie współpracować system Comarch ERP   Optima.   Serwer MS SQL:   01191-OPT-DB01   To operacji na bazach danych konieczne są uprawnienia administratora systemu.   Podaj login i hasło użytkownika z takimi uprawnieniami:   Odaj login i hasło użytkownika z takimi uprawnieniami:   Odaj login i hasło użytkownika z takimi uprawnieniami:   Odaj login i hasło użytkownika z takimi uprawnieniami:   Odaj login i hasło użytkownika z takimi uprawnieniami:   Odaj login i hasło użytkownika z takimi uprawnieniami:   Odaj login i hasło użytkownika z takimi uprawnieniami:   Odaj login i hasło użytkownika z takimi uprawnieniami:   Odaj login i hasło użytkownika z takimi uprawnieniami:   Odaj login i hasło użytkownika z takimi uprawnieniami:   Odaj login i hasło użytkownika z takimi uprawnieniami:   Odaj login i hasło użytkownika z takimi uprawnieniami:   Odaj login i hasło użytkownika z takimi uprawnieniami:   Odaj login i hasło użytkowniki   Użytkownik:   Użytkownik:   Hasło: | Przygotowan            | ie do uruchomienia :      | systemu           |                      | -             | $\times$ |
|----------------------------------------------------------------------------------------------------|------------------------|---------------------------|-------------------|----------------------|---------------|----------|
| Podaj nazwę serwera bazy danych, z którym będzie współpracować system Comarch ERP   Optima.   Serwer MS SQL:   01191-OPT-DB01   To operacji na bazach danych konieczne są uprawnienia administratora systemu.   Podaj login i hasło użytkownika z takimi uprawnieniami:   Odaj login i hasło użytkownika z takimi uprawnieniami:   Autoryzacja przez domenę NT   Autoryzacja na serwerze SQL   Użytkownik:   Hasło:     Anuluj     Anuluj     Vystecz                                                                                                    | Połączenie             | z serwerem                |                   |                      |               |          |
| Podaj nazwę serwera bazy danych, z którym będzie współpracować system Comarch ERP Optima.   Serwer MS SQL:   01191-OPT-DB01   To operacji na bazach danych konieczne są uprawnienia administratora systemu.   Podaj login i hasło użytkownika z takimi uprawnieniami: <ul> <li>Autoryzacja przez domenę NT</li> <li>Autoryzacja na serwerze SQL</li> <li>Użytkownik:</li> <li>Hasło:</li> </ul> Anuluj     Anuluj     Anuluj     Vystecz     Następny >                                                                                                    |                        |                           |                   |                      |               |          |
| Serwer MS SQL: 01191-OPT-DB01   Do operacji na bazach danych konieczne są uprawnienia administratora systemu.   Podaj login i hasło użytkownika z takimi uprawnieniami: <ul> <li>Autoryzacja przez domenę NT</li> <li>Autoryzacja na serwerze SQL</li> <li>Użytkownik:</li> <li>Hasło:</li> </ul> Muluj <ul> <li>Anuluj</li> <li> <ul> <li>Wstecz</li> <li>Następny &gt;</li> </ul></li></ul>                                                                                                    | Podaj nazwe<br>Optima. | serwera bazy danych, z    | którym będzie w   | spółpracować syste   | m Comarch ERP |          |
| Do operacji na bazach danych konieczne są uprawnienia administratora systemu.   Podaj login i hasło użytkownika z takimi uprawnieniami: <ul> <li>Autoryzacja przez domenę NT</li> <li>Autoryzacja na serwerze SQL</li> <li>Użytkownik:</li> <li>Hasło:</li> </ul> Hasło:     Anuluj   Autoryzacja na serwerze SQL   Następny >                                                                                                    | Serwer MS S            | QL:                       | 01191-OPT-DB      | 01                   | •             | r        |
| Podaj login i hasło użytkownika z takimi uprawnieniami: <ul> <li>Autoryzacja przez domenę NT</li> <li>Autoryzacja na serwerze SQL</li> <li>Użytkownik:</li> <li>Hasło:</li> </ul> Mauluj          Vstecz       Następny >                                                                                                    | Do operacji i          | na bazach danych konieci  | zne są uprawnien  | ia administratora sy | stemu.        |          |
| Autoryzacja przez domenę NT Autoryzacja na serwerze SQL Użytkownik: Hasło: Anuluj Anuluj Kystecz Następny >                                                                                                    | – Podaj login          | i hasło użytkownika z tał | kimi uprawnieniam | i:                   |               |          |
| Autoryzacja na serwerze SQL       Użytkownik:       Hasło:       Kasło:       Anuluj       < Wstecz                                                                                                    | Auto                   | oryzacja przez domenę N   | Т                 |                      |               |          |
| Użytkownik:       Hasło:       Anuluj       < Wstecz                                                                                                    | O Auto                 | oryzacja na serwerze SQI  |                   |                      |               |          |
| Hasło:       Anuluj       < Wstecz                                                                                                    |                        | Użytkownik:               |                   |                      |               |          |
| Anuluj < Wstecz Następny >                                                                                                    |                        | Hasło:                    |                   |                      |               |          |
| Anuluj < Wstecz Następny >                                                                                                    |                        |                           |                   |                      |               |          |
|                                                                                                    | Anuluj                 | ]                         |                   | < Wstecz             | Nastepny >    |          |
|                                                                                                    |                        | ]                         |                   |                      |               | :        |

wyborem połączenia należy wybrać *Autoryzację przez domenę NT*, a następnie skonfigurować na niej dostęp do istniejącej bazy konfiguracyjnej.

Ζ

| Przygotowanie do uruchomienia systemu                                                                                                    | _          | $\times$ |
|----------------------------------------------------------------------------------------------------|------------|----------|
| Sposób podłączenia bazy konfiguracyjnej                                                                                                    |            |          |
| Możesz podłączyć system do bazy konfiguracyjnej istniejącej na serwerze lub<br>utworzyć zupełnie nową bazę konfiguracyjną, do której zostanie podłączony sy<br>Comarch ERP Optima.                                                                                                    | stem       |          |
| <ul> <li>Utworzenie nowej lub podłączenie istniejącej bazy</li> <li>Jeżeli posiadasz kopię bezpieczeństwa bazy konfiguracyjnej, możesz ją teraz<br/>odtworzyć. Następnie system Comarch ERP Optima zostanie podłączony do<br/>uprzednio odtworzonej bazy.</li> <li>Odtworzenie bazy z kopii bezpieczeństwa</li> </ul> |            |          |
| Anuluj < Wstecz 1                                                                                                    | vastępny > | >        |

2. Jeżeli użytkownikowi z grupy SQL-USERS nie pojawia się okno logowania do programu, a zamiast tego uruchamia się Przygotowanie do uruchomienia systemu.

Należy zamknąć Comarch ERP Optima, uruchomić Windows PowerShell i wykonać poniższą instrukcję:

\$key = Get-ItemProperty HKCU:\SOFTWARE\CDN\"CDN Opt!ma"\"CDN
Opt!ma"\Login
\$key.KonfigConnectStr = \$key.KonfigConnectStr -replace
",NT=0", ",NT=1"
Set-ItemProperty HKCU:\SOFTWARE\CDN\"CDN Opt!ma"\"CDN
Opt!ma"\Login -Name
'KonfigConnectStr' -Value \$key.KonfigConnectStr

3. Jeżeli przy logowaniu do bazy firmowej widzisz komunikat: "Nie można sprawdzić dostępności modułów: Login failed for user 'CDNOperator'. Reason : The account is disabled." Lub "Nie można zalogować się do wybranej bazy. Baza danych nie istnieje lub brak praw dostępu."

| Logowanie                                                                                                    |                                                                                                    |                                                                                                    | - |
|----------------------------------------------------------------------------------------------------|----------------------------------------------------------------------------------------------------|----------------------------------------------------------------------------------------------------|---|
| /ybór operatora i firmy                                                                                                    |                                                                                                    |                                                                                                    |   |
| ybierz operatora i firmę aby rozpocząć.<br>ięcej informacji o programie znajdziesz na                                                                                                    | stronie pomoc.comarch.pl/optima                                                                                                  | Logowanie                                                                                                    |   |
| <u>1</u> Ogólne <u>2</u> Pozostałe opcje                                                                                                    |                                                                                                    |                                                                                                    |   |
| Operator: ADMIN                                                                                                    |                                                                                                    |                                                                                                    |   |
|                                                                                                    |                                                                                                    |                                                                                                    | [ |
|                                                                                                    |                                                                                                    |                                                                                                    |   |
| <u>F</u> irma: Firma Dem                                                                                                    | ▼                                                                                                    | eason: The account is disabled.                                                                                                    | > |
| Eirma: Firma Dem<br>Nie można sprawdzić dostępności n<br>Wybierz moduły, z których aktualnie<br>administratora.                                                                                                    | • • • • • • • • • • • • • • • • • • •                                                                                            | eason: The account is disabled.<br>y, które zostały udostępnione dla Ciebie przez                                                                  | ) |
| Eirma: Firma Dem<br>Nie można sprawdzić dostępności n<br>Wybierz moduły, z których aktualni-<br>administratora.<br>Moduł dostępowy (Kasa/Bank)<br>□ Moduł dostępowy (Kasa/Bank)                                                                                                    |                                                                                                    | eason: The account is disabled.<br>y, które zostały udostępnione dla Ciebie przez<br>Obieg dokumentów                                              |   |
| Eirma:       Firma Dem         Nie można sprawdzić dostępności n         Wybierz moduły, z których aktualnia administratora.         Moduł dostępowy (Kasa/Bank)         Moduł dostępowy (Kasa/Bank)         Moduł dostępowy (Kasa/Bank)         Moduł dostępowy (Kasa/Bank)         Roduł dostępowy (Kasa/Bank)                                                                                                    | będziesz korzystał. Dostępne są tylko te moduł Księga Podatkowa Us) Srodki Trwałe Ksiega Handlowa                                | eason: The account is disabled.<br>y, które zostały udostępnione dla Ciebie przez<br>Obieg dokumentów<br>CRM                                       | ) |
| Eirma:       Firma Dem         Nie można sprawdzić dostępności n         Wybierz moduły, z których aktualnia         administratora.         Moduł dostępowy (Kasa/Bank)         Moduł dostępowy (Kasa/Bank)         Moduł dostępowy (Kasa/Bank)         Moduł dostępowy (Kasa/Bank)         Moduł dostępowy (Kasa/Bank)         Handel                                                                                                    | będziesz korzystał. Dostępne są tylko te moduł Księga Podatkowa Ius) Środki Trwałe Księga Handlowa Księga Handlowa               | eason: The account is disabled.<br>y, które zostały udostępnione dla Ciebie przez<br>Obieg dokumentów<br>CRM<br>CRM<br>CRM Plus<br>Analizy         | ) |
| Eirma:       Firma Dem         Nie można sprawdzić dostępności n         Wybierz moduły, z których aktualni-<br>administratora.         Moduł dostępowy (Kasa/Bank)         Moduł dostępowy (Kasa/Bank) | będziesz korzystał. Dostępne są tylko te moduł Księga Podatkowa Uus) Środki Trwałe Księga Handlowa Księga Handlowa Płace i Kadry | eason: The account is disabled.<br>y, które zostały udostępnione dla Ciebie przez<br>Obieg dokumentów<br>CRM<br>CRM Plus<br>Analizy<br>Robotyzacja | , |

| Comarc | ch ERP Optima 2023.6.1.1739: (30922)                                                             |                  |
|--------|--------------------------------------------------------------------------------------------------|------------------|
|        | Nie można zalogować się do wybranej bazy danych. Baza danych nie istnieje lub brak praw dostępu. | 4                |
|        |                                                                                                  | Wyślij<br>raport |
|        | Sprawdź FAQ OK Szczeg                                                                            | góły >>          |

Należy włączyć

login CDNOperator, a następnie zalogować się do Comarch ERP Optima. W Konfiguracji/ Program/ Użytkowe/ Bazy danych na każdej bazie należy zaznaczyć Login zintegrowany NT. Po zamknięciu Optimy można wyłączyć login CDNOperator.